## Bulk Orders/Materials Request

Click <u>here</u> to watch the tutorial video.

You can easily place orders for bulk amounts of Travel Guides, Outdoor Guides, Byway Guides and State Maps from your Extranet account.

- 1. Click on **Collateral** in your account.
- 2. Click Materials Requests to see all past orders on your account.

| Kansas           | ,<br>Kansas Office of Tourism & Trav                  | vel Extranet |
|------------------|-------------------------------------------------------|--------------|
| <b>А</b><br>Номе | <b>Collateral</b><br>Manage your Collateral           |              |
| PROFILE          | ⋿ Listings Special Offers                             |              |
| COLLATERAL       | <ul> <li>Calendar of Events</li> <li>Media</li> </ul> |              |
|                  | Materials Requests                                    |              |
|                  |                                                       |              |

## You can FILTER requests to find specifics:

## **Materials Requests**

| - Fitters (0) | 🌣 Manage Filters |
|---------------|------------------|
| Status is:    |                  |
| *             |                  |
|               |                  |
| APPLY FILTERS |                  |

3. Click Add Materials Request to submit a new order.

| ADD MATE | RIALS REQUEST |            |                   |            |              |                                          | Page 1 d           | of 4 👂 Go to Page: | 1 👂 |
|----------|---------------|------------|-------------------|------------|--------------|------------------------------------------|--------------------|--------------------|-----|
| Actio    | ins Order IE  | D 🔶 Status | Ship Method       | Send Date  | Full Name    | Company                                  | City/State/Zip     | Items Ordered      | \$  |
| • 4      | 4271          | Shipped    | Standard Delivery | 08/11/2009 | Debbie White | Lawrence Convention &<br>Visitors Bureau | Lawrence, KS 66044 | 1                  |     |
| <u>ی</u> | 4272          | Shipped    | Standard Delivery | 07/21/2009 | Debbie White | Lawrence Convention &<br>Visitors Bureau | Lawrence, KS 66044 | 2                  |     |
| • 4      | 4273          | Shipped    | Standard Delivery | 07/03/2009 | Sonia Reetz  | Lawrence Convention &<br>Visitors Bureau | Lawrence, KS 66044 | 1                  |     |
| • 4      | 4274          | Shipped    | Standard Delivery | 10/25/2009 | Debbie White | Lawrence Convention &<br>Visitors Bureau | Lawrence, KS 66044 | 1                  |     |
| • 4      | 4275          | Shipped    | Standard Delivery | 09/14/2009 | Sonia Reetz  | Lawrence Visitor<br>Information Center   | Lawrence, KS 66044 | 2                  |     |
| • 4      | 4276          | Shipped    | Standard Delivery | 06/04/2009 | Sonia Reetz  | Lawrence Visitor<br>Information Center   | Lawrence, KS 66044 | 3                  |     |
| • 4      | 4277          | Shipped    | Standard Delivery | 03/15/2009 | sonia reetz  | Lawrence Convention &<br>Visitors Bureau | Lawrence, KS 66044 | 2                  |     |
| • 4      | 4278          | Shipped    | Standard Delivery | 02/05/2009 | Sonia Reetz  | Lawrence Visitor<br>Information Center   | Lawrence, KS 66044 | 2                  |     |
| • 4      | 4279          | Shipped    | Standard Delivery | 02/23/2009 | Debbie White | Lawrence Convention &<br>Visitors Bureau | Lawrence, KS 66044 | 1                  |     |

## **Materials Request Information**

a. Status – This will stay pending until your items have shipped.

b. **Special Instructions** – Please place any special instruction here. Example: You would like to pick your materials up at the warehouse instead of having them shipped.

2. Attached To – This is the general information and is pulled from your account information. Everything in these fields should stay the same.

3. **Order Recipient** – This information is auto-populated from your account. If the shipment should be delivered to someone other than the information in this section, you can edit.

4. Order Address – This information is auto-populated from your account. If address should be different, please place in correct shipping address.

5. **Order Detail** – Fill out the quantity of BOXES you will need of each item. If there is a limit to how many you may order it display under the column titled "Available" at the very right. REMINDER: these orders are for boxes and not single products.

| Order Detail |                                                             |        |     |             |
|--------------|-------------------------------------------------------------|--------|-----|-------------|
| Image        | Product                                                     | Price  | Qty | Available   |
| Kansas       | 2016 Kansas Travel Guide (50 per box) input number of boxes | \$0.00 | 0   | 945         |
| KANSAS       | Kansas Byways Booklet (90 per box)                          | \$0.00 | 0   | 1137        |
| BTARS        | Kansas State Parks Guide (75 per box)                       | S0.00  | 0   | 464         |
| Kanaasa      | 2015-16 Kansas Road Map (150 per box) Select No. of boxes   | \$0.00 | 0   | -Unlimited- |
| Se.          | Kansas Outdoors (75 per box)                                | \$0.00 | 0   | 468         |
|              | Kansas Wineries Map (140/per box)                           | \$0.00 | 0   | 8           |
|              | 2016 Fishing Atlas (70/per box)                             | \$0.00 | 0   | 0           |
| <b>*</b>     | Tourism U Book                                              | \$0.00 | 0   | 0           |

4. Click **Save** to complete your order

| New Mater                        | rials Request                 |             |
|----------------------------------|-------------------------------|-------------|
| SAVE                             | Materials Request Information |             |
| CANCEL                           | Status:                       | Source Code |
| Sections:                        | Pending                       | Extranet    |
| Materials Request<br>Information | Special Instructions:         |             |
| Attached To                      |                               |             |
| Order Recipient                  |                               |             |
| Order Address                    |                               |             |
| Order Detail                     |                               |             |
|                                  |                               |             |